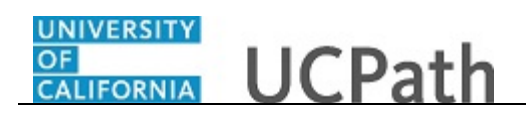

Use this task to approve a one-time payment request.

## Navigation:

To open a transaction that is pending approval, navigate to your **Worklist** in UCPath and click the appropriate transaction link.

or

Click the transaction link in the system-generated email notification.

| ne-Time Payments Transaction ID: 0000003023 Name: Remington Stahl Employee ID: 10109365 Empl Record: 0 Do you want to override the ChartField values? New One Time Payments Find   View All First 	1 of 1 	Last *Earnings Code: SAS Stipend-Admin-Staff Gross-Up Earnings Amount: 5000.00 *Pay End Date: 04/08/2017 *Earnings Begin: 03/26/2017 *Earnings End: 03/26/2017 *Earnings End: 03/26/2017 *Earnings End: 03/26/2017 Requester ID: Requested: 03/10/2017 3.29.04.00000PM Approve Deny Return                                                                                                    | New Window       Help       Personalize Page       Image: Content of the second second seco |
|----------------------------------------------------------------------------------------------------|----------------------------------------------------------------------------------------------------|
| Transaction ID:       00000003023         Name:       Remington Stahl         Employee ID:       10109365         Do you want to override the ChartField values?         New One Time Payments       Find   View All First I of 1 Last         "Earnings Code:       SAS         Stpend-Admin-Staff       Gross-Up         Earnings Amount:       5000.00         "Pay End Date:       04/08/2017         "Earnings Begin:       03/26/2017         "Earnings End:       03/26/2017         "Requester ID:       Requester ID:         Requester       03/10/2017 3.29.04.00000PM         Approve       Deny                                                                                                    | rent One-Time Payments     Find   View All     First     I of 1     Last       arrnings Code:     SAS     Stipend-Admin-Staff     Gross-Up       oproval Status:     Pending     Transaction ID:     0000003023       arrnings Amount:     5000.00     Pay End Date:     04/08/2017       arrnings Begin:     03/26/2017     Earnings End:     03/26/2017                                                                                                    |
| Transaction ID:       0000003023         Name:       Remington Stahl         Employee ID:       10109365       Empl Record:       0         Do you want to override the ChartField values?         New One Time Payments       Find   View All First • 1 of 1 • Last       • Last         *Earnings Code:       SAS       Stipend-Admin-Staff       • Gross-Up         Earnings Amount:       5000.00       *Pay End Date:       04/08/2017         *Earnings Begin:       03/26/2017       *Earnings End:       03/26/2017         retarnings Lode:       03/26/2017       *Earnings End:       03/26/2017         retarnings Begin:       03/26/2017       *Earnings End:       03/26/2017         Auguester ID: | rent One-Time Payments     Find     View All     First     0     1 of 1     D Last       arnings Code:     SAS     Stipend-Admin-Staff     Gross-Up       oproval Status:     Pending     Transaction ID:     0000000023       arnings Amount:     5000.00     Pay End Date:     04/08/2017       arnings Begin:     03/26/2017     Earnings End:     03/26/2017                                                                                                    |
| Name:       Remington Stahl         Employee ID:       10109365       Empl Record:       0         Do you want to override the ChartField values?         New One Time Payments       Find   View All First • 1 of 1 • Last       C         *Earnings Code:       SAS       Stipend-Admin-Staff       Gross-Up         Earnings Amount:       5000.00       *Pay End Date:       04/08/2017         *Earnings Begin:       03/26/2017       *Earnings End:       03/26/2017         ittator Comment:                                                                                                    | rent One-Time Payments     Find     View All     First     1 of 1     Last       urnings Code:     SAS     Stipend-Admin-Staff     Gross-Up       pproval Status:     Pending     Transaction ID:     0000003023       urnings Amount:     5000.00     Pay End Date:     04/08/2017       urnings Begin:     03/26/2017     Earnings End:     03/26/2017                                                                                                    |
| Implyge ID:       10109385       Empl Record:       0         Do you want to override the ChartField values?         New One Time Payments       Find   View All       First <ul> <li>1 of 1</li></ul>                                                                                                    | rent One-Time Payments Find   View All First                                                                                                    |
| Do you want to override the ChartField values?         Rew One Time Payments       Find   View All       First <ul> <li>1 of 1</li> <li>Last</li> <li>Earnings Code:</li> <li>SAS</li> <li>Stipend-Admin-Staff</li> <li>Gross-Up</li> </ul> Earnings Amount: 5000.00 *Pay End Date: 04/08/2017           *Earnings Begin:         03/26/2017 *Earnings End: 03/26/2017           *tattator Comment:           tequester ID:           tequested:         03/10/2017 3.29.04.000000PM           Approve         Deny                                                                                                    | rent One-Time Payments Find   View All First (1 of 1 (2) Last<br>arrings Code: SAS Stipend-Admin-Staff Gross-Up<br>oproval Status: Pending Transaction ID: 0000003023<br>arrings Amount: 5000.00 Pay End Date: 04/08/2017<br>arrings Begin: 03/26/2017 Earnings End: 03/26/2017                                                                                                    |
| lew One Time Payments     Find   View All     First ① 1 0 1 ① Last     C       *Earnings Code:     SAS     Stipend-Admin-Staff     Gross-Up       Earnings Amount:     5000.00     *Pay End Date:     04/08/2017       *Earnings Begin:     03/26/2017     *Earnings End:     03/26/2017       *tequester ID:                                                                                                    | rent One-Time Payments Find   View All First (101 101 102) Last<br>arrnings Code: SAS Stipend-Admin-Staff Gross-Up<br>poroval Status: Pending Transaction ID: 0000003023<br>arrnings Amount: 5000.00 Pay End Date: 04/08/2017<br>arrnings Begin: 03/26/2017 Earnings End: 03/26/2017                                                                                                    |
| Earnings Code: SAS Stipend-Admin-Staff Earnings Amount: 5000.00 *Pay End Date: 04/08/2017 *Earnings Begin: 03/26/2017 *Earnings End: 03/26/2017 ititator Comment: equester ID: equester ID: equester : 03/10/2017 3.29.04.000000PM Approve Deny Return                                                                                                    | arrnings Code: SAS Stipend-Admin-Staff Gross-Up pproval Status: Pending Transaction ID: 0000003023 arrnings Amount: 5000.00 Pay End Date: 04/08/2017 arrnings Begin: 03/26/2017 Earnings End: 03/26/2017                                                                                                    |
| Earnings Amount:         5000.00         *Pay End Date:         04/08/2017           *Earnings Begin:         03/26/2017         *Earnings End:         03/26/2017           iitlator Comment:                                                                                                    | oproval Status: Pending Transaction ID: 0000003023<br>arnings Amount: 5000.00 Pay End Date: 04/08/2017<br>arnings Begin: 03/26/2017 Earnings End: 03/26/2017                                                                                                    |
| Earnings Amount: 5000.00 *Pay End Date: 04/08/2017<br>*Earnings Begin: 03/26/2017 *Earnings End: 03/26/2017<br>itilator Comment:<br>equester ID:<br>equested: 03/10/2017 3:29:04.00000PM<br>Approve Deny Return                                                                                                    | arnings Amount: 5000.00 Pay End Date: 04/08/2017<br>arnings Begin: 03/26/2017 Earnings End: 03/26/2017                                                                                                    |
| Earnings Begin: 03/26/2017 *Earnings End: 03/26/2017<br>ititator Comment:<br>equester ID:<br>equested: 03/10/2017 3:29:04.000000PM<br>Approve Deny Return                                                                                                    | arnings Begin: 03/26/2017 Earnings End: 03/26/2017                                                                                                    |
| "Earnings Begin:     Discussori       ititiator Comment:                                                                                                    |                                                                                                    |
| equested: 03/10/2017 3:29:04.000000PM Approve Deny Return                                                                                                    |                                                                                                    |
| Approve Deny Return                                                                                                    |                                                                                                    |
|                                                                                                    |                                                                                                    |
| comment:                                                                                                    |                                                                                                    |
|                                                                                                    |                                                                                                    |
| One Time Pay                                                                                                    |                                                                                                    |
| Transaction: 0000003023, ID: 10109365, Effdt: 2017-05-10                                                                                                    | Unit: LAMED:Pending                                                                                                    |

| Step | Action                                                                                                    |
|------|----------------------------------------------------------------------------------------------------|
| 1.   | The <b>One-Time Payments</b> page displays details for the pending payment.                                                                                                    |
|      | As you review a transaction in UCPath, refer to your local business process, which may include specific approval guidelines.                                                                                                    |
| 2.   | The system displays the <b>Requester ID</b> and <b>Name</b> of the user who submitted the transaction for approval. The system also displays the date and time it was submitted.                                                                                             |
|      | Be sure to review any detail listed in the <b>Initiator Comment</b> field before you begin<br>your review. Initiators use this field to include information that may be useful<br>during the approval process. In this example, the initiator did not enter any<br>comments. |
| 3.   | The transaction header displays the Transaction ID number, the employee's Name, the Employee ID number and the Empl Record number.                                                                                                    |

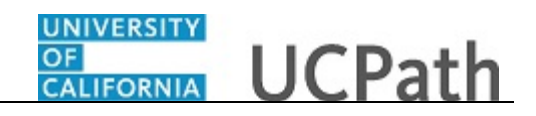

| Step | Action                                                                                                    |
|------|----------------------------------------------------------------------------------------------------|
| 4.   | If the initiator edited ChartField values, the <b>Do you want to override the</b><br><b>ChartField values?</b> check box is selected and the <b>ChartField Detail</b> section<br>displays override details. In this example, the requester did not override the default<br>ChartField values. |
| 5.   | The <b>New One Time Payments</b> section provides details regarding the payment request, including the earnings code and payment amount.                                                                                                    |
| 6.   | The <b>Current One Time Payments</b> section provides details regarding the employee's current additional payments. In this example, the only additional pay for the employee is the pending payment awaiting approval.                                                                       |

| Favorites  Main Menu  Worklist  Worklist  Approve One-Time   | e Payments                                                          |
|--------------------------------------------------------------|---------------------------------------------------------------------|
|                                                              | Home Worklist Add to Favorites Sign out                             |
| ORACLE                                                       |                                                                     |
|                                                              | New Window   Help   Personalize Page   🗐                            |
| One-Time Payments                                            | ^                                                                   |
|                                                              |                                                                     |
| Transaction ID: 0000003023                                   |                                                                     |
| Employee ID: 10109365 Empl Record: 0                         |                                                                     |
| Do you want to override the ChartField values?               |                                                                     |
| New One Time Payments Find   View All First (1 of 1 (2) Last | Current One-Time Payments Find   View All First (1) 1 of 1 (1) Last |
|                                                              | Farnings Code: CAC Officiand Admin Claff. Cross Up                  |
| *Earnings Code: SAS Stipend-Admin-Staff                      |                                                                     |
| Gross-Up                                                     | Earnings Amount: E000.00 Day End Date: 04/09/2017                   |
| Earnings Amount: 5000.00 *Pay End Date: 04/08/2017           |                                                                     |
| *Earnings Begin: 03/26/2017 *Earnings End: 03/26/2017        | Earnings Begin: 03/26/2017 Earnings End: 03/26/2017                 |
| Initiator Comment:                                           |                                                                     |
|                                                              |                                                                     |
|                                                              |                                                                     |
| Requester ID:                                                |                                                                     |
| Requested: 03/10/2017 3:29:04.000000PM                       |                                                                     |
|                                                              |                                                                     |
| Approve Deny Return                                          |                                                                     |
| 0                                                            |                                                                     |
| comment:                                                     |                                                                     |
|                                                              |                                                                     |
| A                                                            |                                                                     |
| One time Pay                                                 |                                                                     |
| Transaction: 0000003023, ID: 10109365, Effdt: 2017-0         | 5-10, Unit: LAMED:Pending                                           |
| One Time Pay Path                                            | ~                                                                   |
| Mot Routed                                                   | >                                                                   |

| Step | Action                                                                                                    |
|------|----------------------------------------------------------------------------------------------------|
| 7.   | In this example, there is only one row of data as indicated by the 1 of 1 value. Be sure to verify whether there are multiple rows to review and approve.<br>If there are multiple rows, use the <b>View All</b> link to display all rows of data on a page. When this feature is enabled, the link changes to read <b>View 1</b> , so that you can return to the original setting. |

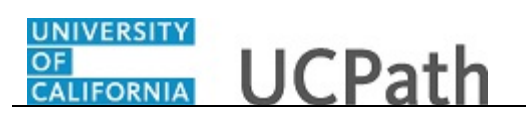

| Step | Action                                                                                                    |
|------|----------------------------------------------------------------------------------------------------|
| 8.   | Each approver is assigned to a specific workflow approval level. Some transactions require only one level of approval, while others require multiple levels. In this example, the transaction requires multiple levels of approval and the first approval is pending. |
|      | The Approver 1 level can approve or deny transactions, but cannot push back a transaction.                                                                                                    |
|      | The Approver 2 and 3 levels can approve, pushback to a previous approver (not the initiator) or deny transactions.                                                                                                    |
| 9.   | After you review the transaction details, you can approve, push back (if applicable) or deny the transaction. If necessary, you can click the <b>Return</b> button to return to the search page to search for another transaction.                                    |
|      | Comments are required if you push back or deny a transaction.                                                                                                    |
|      | In this example, you will approve the transaction.                                                                                                    |
| 10.  | When you are ready to approve the transaction, click the <b>Approve</b> button.           Approve                                                                                                    |

| Favorites  Main Menu  Worklist  Worklist  Approve One-Time    | Payments                     |                                          |    |
|---------------------------------------------------------------|------------------------------|------------------------------------------|----|
|                                                               | Home                         | Worklist Add to Favorites Sign ou        | it |
| ORACLE                                                        |                              |                                          |    |
|                                                               |                              | New Window   Help   Personalize Page   🗐 |    |
| One-Time Payments                                             |                              |                                          | ^  |
|                                                               |                              |                                          |    |
| Transaction ID: 0000003023                                    |                              |                                          |    |
| Name: Remington Stahl<br>Employee ID: 10109365 Empl Record: 0 |                              |                                          |    |
| Do you want to guardid the ChartField values?                 |                              |                                          |    |
| New One Time Payments Find   View All First (1 of 1 (1) Last  | Current One-Time Payments    | nd   View All First 🕚 1 of 1 🛞 Last      |    |
|                                                               |                              |                                          |    |
| *Earnings Code: SAS Stipend-Admin-Starr                       | Earnings Code: SAS Stipend-A | Idmin-Staff Gross-Up                     |    |
| Gloss-op                                                      | Approval Status: Pending T   | ransaction ID: 0000003023                |    |
| Earnings Amount: 5000.00 *Pay End Date: 04/08/2017            | Earnings Amount: 5000.00 F   | ay End Date: 04/08/2017                  |    |
| *Earnings Begin: 03/26/2017 *Earnings End: 03/26/2017         | Earnings Begin: 03/26/2017   | Earnings End: 03/26/2017                 |    |
|                                                               |                              |                                          |    |
| Initiator Comment:                                            |                              |                                          |    |
|                                                               |                              |                                          |    |
| Requester ID:                                                 |                              |                                          |    |
| Requested: 03/10/2017 3:29:04 000000PM                        |                              |                                          |    |
|                                                               |                              |                                          |    |
| Return                                                        |                              |                                          |    |
|                                                               |                              |                                          |    |
| One Time Pay                                                  |                              |                                          |    |
| Transaction: 0000003023, ID: 10109365, Effdt: 2017-05-        | 10, Unit: LAMED:Pending      |                                          |    |
| One Time Pay Path                                             |                              |                                          |    |
| Approved Pending                                              |                              |                                          |    |
| UC HR Approver 01<br>03/10/17 - 3/31 PM                       |                              |                                          |    |
|                                                               |                              |                                          | ~  |
| 1 Notify                                                      |                              |                                          |    |
|                                                               |                              | /                                        | _  |

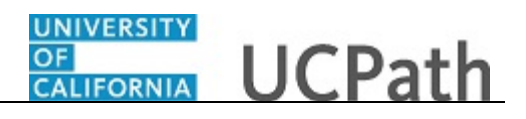

| Step | Action                                                                                                    |
|------|----------------------------------------------------------------------------------------------------|
| 11.  | After you approve a transaction, the transaction page no longer displays the approval action buttons.                                                                                                    |
|      | The approval status monitor (the <b>One Time Pay</b> section in this example) remains at the bottom of the page. This section displays the approval workflow details, including completed and pending approvals. |
| 12.  | The <b>Approval Status</b> field displays <b>Pending</b> until final approval. Upon final approval, this field displays <b>Approved</b> .                                                                        |
| 13.  | You have approved an one-time payment request.<br>End of Procedure.                                                                                                    |